### Guida - stampa etichette da tabelle e file esterni

In questa guida vediamo passo passo come stampare etichette, codici a barre, badge o biglietti partendo da dati contenuti in file o tabelle esterne, la grande utilità di questa funziona sta nel fatto di poter generare etichette usando i dati di un nostro Database o di una tabella in cui sono conservate le informazioni.

Se disponiamo di una tabella articoli, o un elenco di contatti, sarà possibile in pochi passaggi sincronizzare la tabella con le etichette e andare in stampa.

### 1 - Situazione di default o iniziale

Label Magic all' apertura si presenta con una schermata di default uguale a questa

|     | abel Magic - Nuo | vo                                      |                                 |                   |
|-----|------------------|-----------------------------------------|---------------------------------|-------------------|
|     | ] 📂 · 🔚 ·        |                                         | k %a ∰e €                       |                   |
| 2   | 0                |                                         | 0 11 12 13 14 15 16 17 18 19 20 | 21                |
| ·W) | 1                | · · · · · · · · · · · · · · · · · · ·   |                                 |                   |
|     | 3                |                                         |                                 |                   |
| 1   | 5                | Doppio click per modificare             | Doppio click per modificare     |                   |
| #   | 7                |                                         |                                 |                   |
|     | 9<br>10          | Doppio click per modificare             | Doppio click per modificare     |                   |
|     | 11<br>12         |                                         |                                 |                   |
|     | 13<br>14         |                                         |                                 |                   |
|     | 15               | Doppio click per modificare             | Doppio click per modificare     |                   |
| Â   | 17               |                                         |                                 |                   |
| Η   | 20               | Doppio click per modificare             | Doppio click per modificare     |                   |
|     | 22               |                                         |                                 |                   |
|     | 24               | Donnio click per motificam              | Damio dick per modificam        |                   |
|     | 26               | Copportant per matricare                | ungeno unas per mountare        |                   |
| 200 | 28               |                                         |                                 |                   |
| 18  |                  | ····                                    |                                 |                   |
|     | Magi Pagina 1/1  | :<br>Etichette 1-10/10 Gruppi 1 210 x 2 | 97 89 x 50,6 Pelikan IJP 810    | Zoom 45% 7/03/200 |

## 2 - Selezione di un gruppo di etichette

D'ora in avanti il nostro gruppo lo chiameremo "Gruppo1" Un click col pulsante sinistro del mouse sopra il pulsante contenuto nel cerchio verde e poi un click su "Gruppo 1"

|     |                             | $\sim$                      | 0               |
|-----|-----------------------------|-----------------------------|-----------------|
| +   | n 🖈 👘                       | ₩· ♣· Ø· @                  | Visualizza      |
| 112 | 3,4,5,6,7,8,9,10            | 11 12 13 14 15 16 17 18     | Barra strumenti |
|     |                             | ·····                       | Gruppo 1        |
| -   |                             |                             | Testo 1         |
|     | Doppio click per modificare | Doppio click per modificare |                 |
|     | Doppio click per modificare | Doppio click per modificare |                 |
|     | Doppio click per modificare | Doppio click per modificare |                 |
|     | Doppio click per modificare | Doppio click per modificare |                 |
|     | Doppio click per modificare | Doppio click per modificare |                 |
| -   |                             | L                           |                 |

## 3 - Apertura proprietà Gruppo 1

Un click col pulsante sinistro del mouse sopra il pulsante contenuto nel cerchio verde ed un click su "Proprietà gruppo"

|                             |                    | Proprietà gruppo                                                               |        |
|-----------------------------|--------------------|--------------------------------------------------------------------------------|--------|
| <u> </u>                    |                    | Aggiungi <u>B</u> arcode<br>Aggiungi <u>T</u> esto<br>Aggiungi <u>G</u> rafica |        |
| Doppio click per modificare | Doppio click pe    | Incola<br>Aggiungi Gruppo<br>Elimina Gruppo                                    | CTRL+V |
|                             |                    | Copia immagine negli appr<br>Aggiorna Dati<br>Eiltro e ordinamento             | unti   |
| Doppio click per modificare | Doppio click per m | nodificare                                                                     | LINET  |
| Doppio click per modificare | Doppio click per m | nodificare                                                                     |        |
| Doppio click per modificare | Doppio click per m | nodificare                                                                     |        |

### 4 - Collegare il Gruppo 1 ad un file esterno

#### (Access, Excel, di Testo, dbf, csv, wk1-2-3)

Selezionare "automatico"

Un click col pulsante sinistro del mouse sopra il pulsante contenuto nel cerchio rosso ed un click su "Importa da file"

Sfruttando le funzioni di Windows si ricerca e si riprende il file contenente i dati

Nell' esempio verrà ripreso un file di Excel, ma la stessa procedura è valida per gli altri formati (Access, di Testo, dbf, csv, wk1-2-3)

| 📓 Proprietà gruppo - Gruppo 1 🛛 🛛 🔀          |                                          |
|----------------------------------------------|------------------------------------------|
| Sfondo                                       | are                                      |
|                                              |                                          |
| <u>Colorato</u>                              |                                          |
| Sorgente Dati                                | are                                      |
| <u>O M</u> anuale                            |                                          |
|                                              |                                          |
|                                              | Importa da Eile                          |
| <u>Avanzate</u>                              | Importa da Microsoft <u>O</u> utlook     |
|                                              | Importa da Outlook <u>E</u> xpress (WAB) |
| Aggiorna dati automaticamente all'apertura   |                                          |
| Bipetizioni                                  |                                          |
| Numero: 10 Consecutive                       | are                                      |
| Nome: Gruppo 1                               |                                          |
| ? <u>O</u> K <u>Applica</u> A <u>n</u> nulla |                                          |

## 5 - Sorgente dati

Sarà mostrata la sorgente dati da noi precedentemente selezionata ( cerchio verde), si può selezionare l'opzione " Aggiorna i dati automaticamente all'apertura" (se verranno modificati i dati del file sorgente , automaticamente verranno modificate anche le etichette). Un click su "Ok"

| 📓 Proprietà gruppo - Gruppo 1 🛛 🛛 🔯                                |
|--------------------------------------------------------------------|
| Sfondo Irasparente O Colorato Seleziona                            |
| <u>S</u> orgente Dati<br>○ <u>M</u> anuale<br>⊙ <u>A</u> utomatico |
| file stampa etichette.xls                                          |
| Ripetizioni <u>N</u> umero:     1                                  |
| Nome: Gruppo 1                                                     |

### 6 - Riprendere e collegare un testo dal file esterno all'etichetta

Un click col pulsante sinistro del mouse sopra "Doppio click per modificare" (cerchio verde) e successivamente un click col pulsante destro e poi un click su "Proprietà testo"

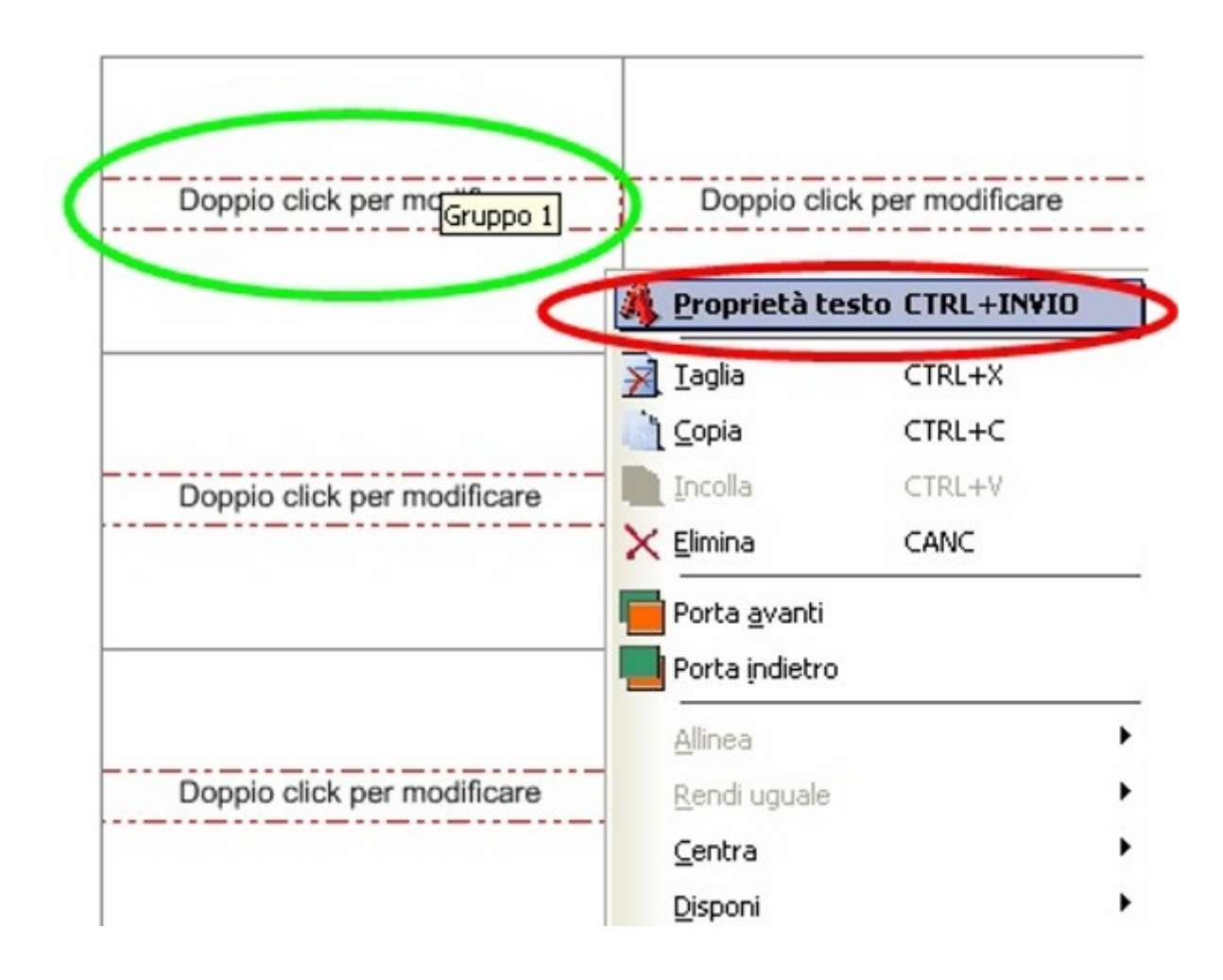

# 7 - Associamo il testo dell'etichetta ad uno dei campi presenti nel file esterno

Nell'esempio i campi presenti nel file esterno sono due: descrizione ed EAN Un click su ok

| Proprie                  | tà testo - Testo 1                        |
|--------------------------|-------------------------------------------|
| <u>T</u> esto C <u>o</u> | lori <u>S</u> tile <u>P</u> osizione      |
| OI                       | esto composto                             |
| D                        | oppio click per modificare                |
|                          |                                           |
| Testo                    | formattato                                |
| O C                      | ontatore 1 1                              |
| <u>0</u>                 | ollega a campo                            |
|                          | Eormator EAN                              |
|                          |                                           |
| ? <                      | <u>OK</u> <u>Applica</u> A <u>n</u> nulla |

### 8 - Ogni etichetta sarà associata ad un testo presente nel file esterno

Portandoci con il puntatore del mouse sopra il testo, il puntatore si trasformera in un mano dandoci la possibilita di spostare il testo all'interno dell'etichetta in modo da far spazio per l'inserimento di un codice a barre.

Per spostare il testo è necessario tenere premuto il pulsante sinistro del mouse.

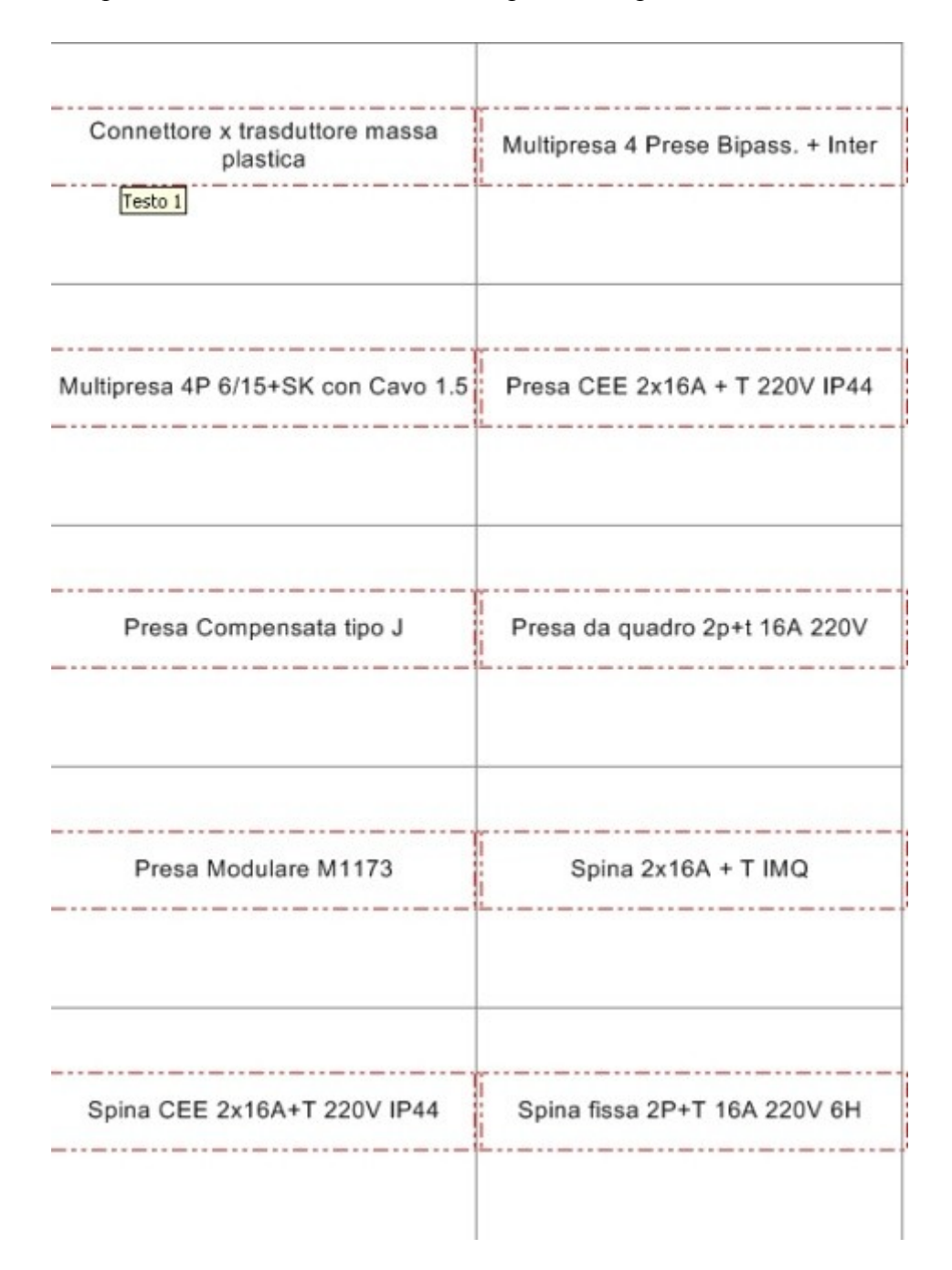

# 9 - Spostamento testo all'interno dell'etichetta

Possiamo trascinare col mouse il testo e posizionarlo a nostro piacimento

| Connettore x trasduttore massa<br>plastica | Multipresa 4 Prese Bipass. + Inter |
|--------------------------------------------|------------------------------------|
| Gruppo 1                                   |                                    |
| Multipresa 4P 6/15+SK con Cavo 1.5         | Presa CEE 2x16A + T 220V IP44      |
| Presa Compensata tipo J                    | Presa da quadro 2p+t 16A 220V      |
| Presa Modulare M1173                       | Spina 2x16A + T IMQ                |
| Spina CEE 2x16A+T 220V IP44                | Spina fissa 2P+T 16A 220V 6H       |

## 10 - Inserimento di un Codice a barre

Un click col pulsante sinistro del mouse sopra il pulsante contenuto nel cerchio verde ed un click su "Aggiungi barcode"

|                  | Proprietà grappo                     | 2 |
|------------------|--------------------------------------|---|
|                  | . IIII Aggiungi <u>B</u> arcode      |   |
|                  | Aggiungi Testo                       |   |
|                  | 🙀 Aggiungi <u>G</u> rafica           |   |
|                  | Incolla CTRL+V                       |   |
|                  | 🔧 Aggiungi Gruppo                    |   |
|                  | Elimina Gruppo                       |   |
|                  | <u>⊂</u> opia immagine negli appunti |   |
| Connettore x tra | Aggiorna <u>D</u> ati                |   |

### 11 - Selezioniamo l'area

All'interno dell'etichetta, tenendo premuto il pulsante sinistro del mouse è possibile selezionare l'area che conterrà il codice a barre

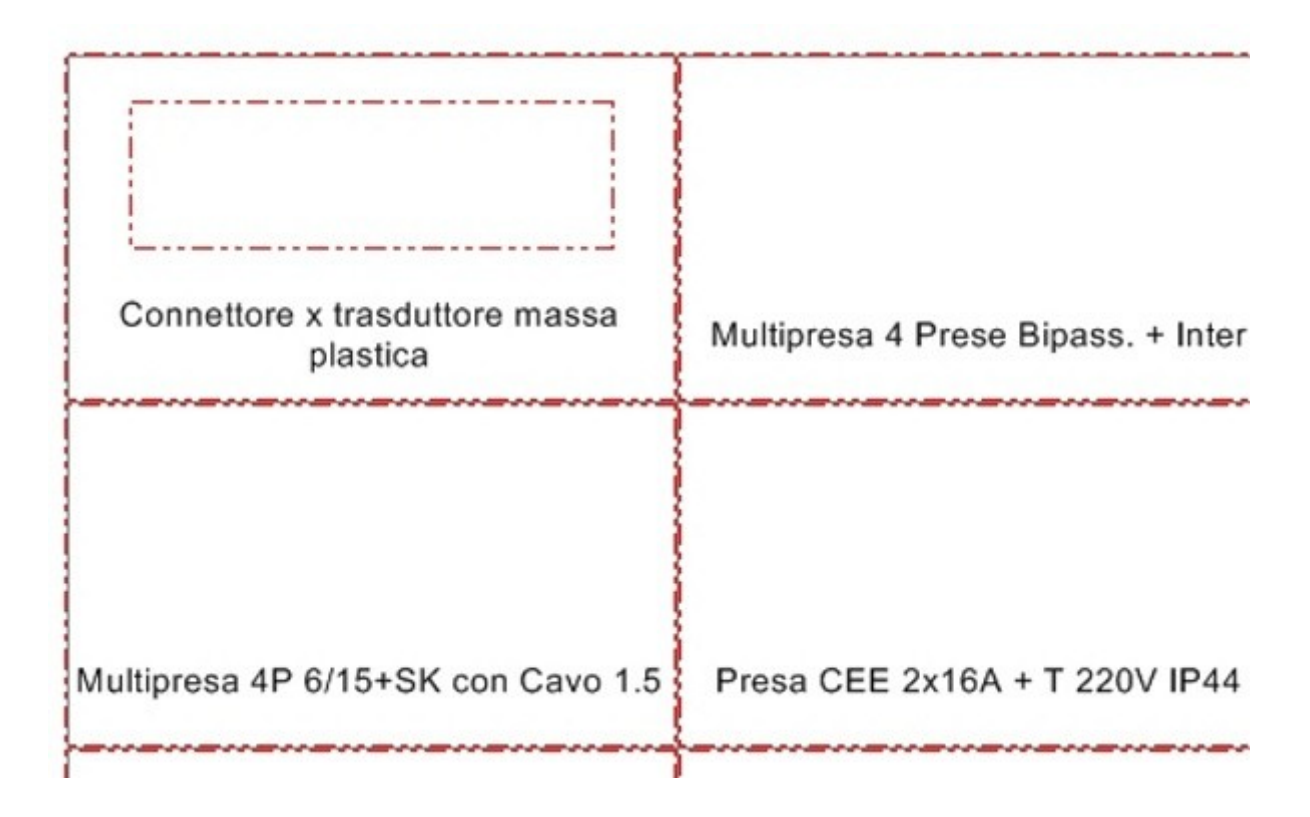

### 12 - Inserimento del codice a barre

una volta selezionata comparirà il codice a barre.

Un click col pulsante destro del mouse sul codice a barre ed un click col sinistro su "Proprietà barcode"

|                                    | · M Proprietà bar    | rcode CTRL+INVIO |
|------------------------------------|----------------------|------------------|
| Connettore y trace                 | 🔀 Iaglia             | CTRL+X           |
| plastic                            | it <u>C</u> opia     | CTRL+C           |
|                                    | Incolla              | CTRL+V           |
| מתרמדו נרדו נידו                   | X Elimina            | CANC             |
|                                    | Porta <u>a</u> vanti |                  |
|                                    | Porta indietro       |                  |
|                                    | Allinea              | •                |
| Multipresa 4P 6/15+5               | <u>R</u> endi uguale | •                |
|                                    | <u>C</u> entra       | •                |
| המתור מרדור נורדור <sup>ב</sup> די | Disponi              | •                |

## 13 - Tipo di codice a barre

Si imposta il tipo del codice da utilizzare ( consigliato EAN-128, in quanto permette di creare codici a barre sia da numeri che da lettere)

Si seleziona successivamente " collega a campo" e si apre il menu a tendina selezionando tra i campo disponibili quello che si vuole associare al Barcode

Nel nostro esempio "EAN"

Un click su "Ok"

| III Proprietà barcode - Barcode 1                                                                               | × |
|----------------------------------------------------------------------------------------------------|---|
| <u>C</u> odice C <u>o</u> lori C <u>a</u> rattere Posizione                                                     |   |
| Ipo di codice:       EAN-128         EAN-13       EAN-8         EAN-128       ITF-14         UPC-A       ITF-14 |   |
| Codice <u>f</u> isso                                                                                            |   |
| © Collega a campo<br>Descrizione<br>EAN                                                                         |   |
| CK Applica Annulla                                                                                              |   |

### 14 - Risultato finale

Pronti per stampare le etichette

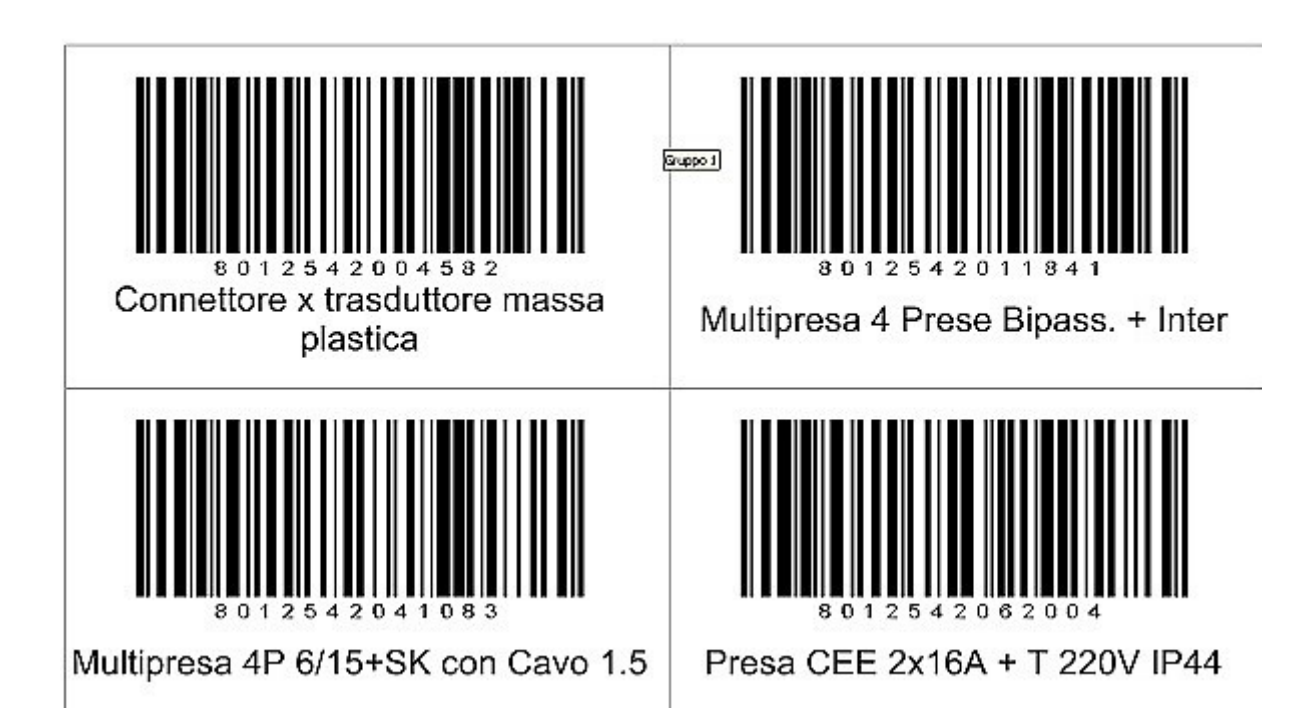